## Manuale per caricare sulla piattaforma S.O.F.I.A. gli attestati del corso "Competenze digitali e nuovi ambienti per l'apprendimento: Google Classroom", svolto nel precedente anno scolastico

- 1. Scannerizzare l'attestato del corso **Competenze digitali e nuovi ambienti per l'apprendimento: "Google Classroom"** in formato pdf.
- 2. Accedere alla Piattaforma S.O.F.I.A. <u>http://www.istruzione.it/pdgf/</u>

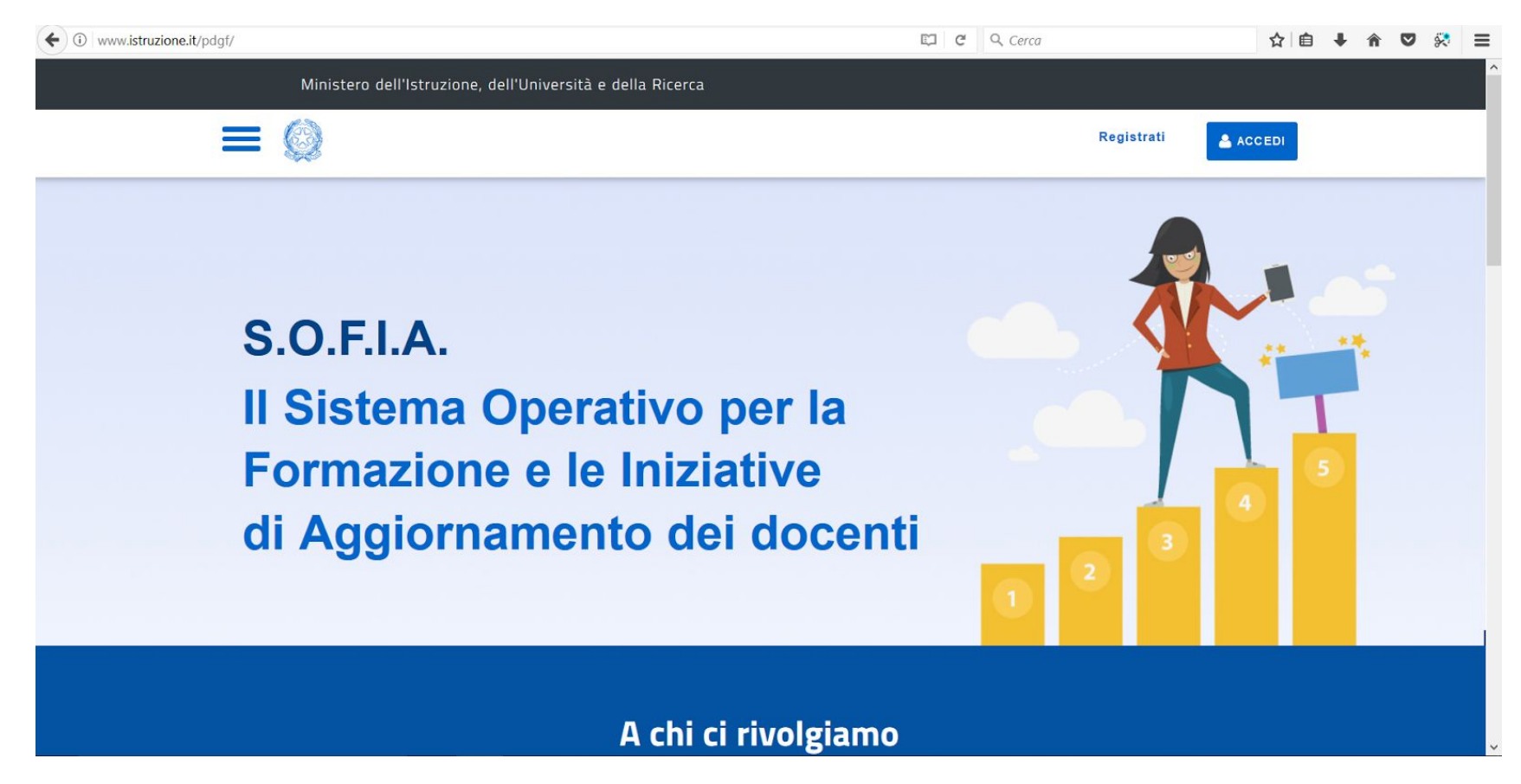

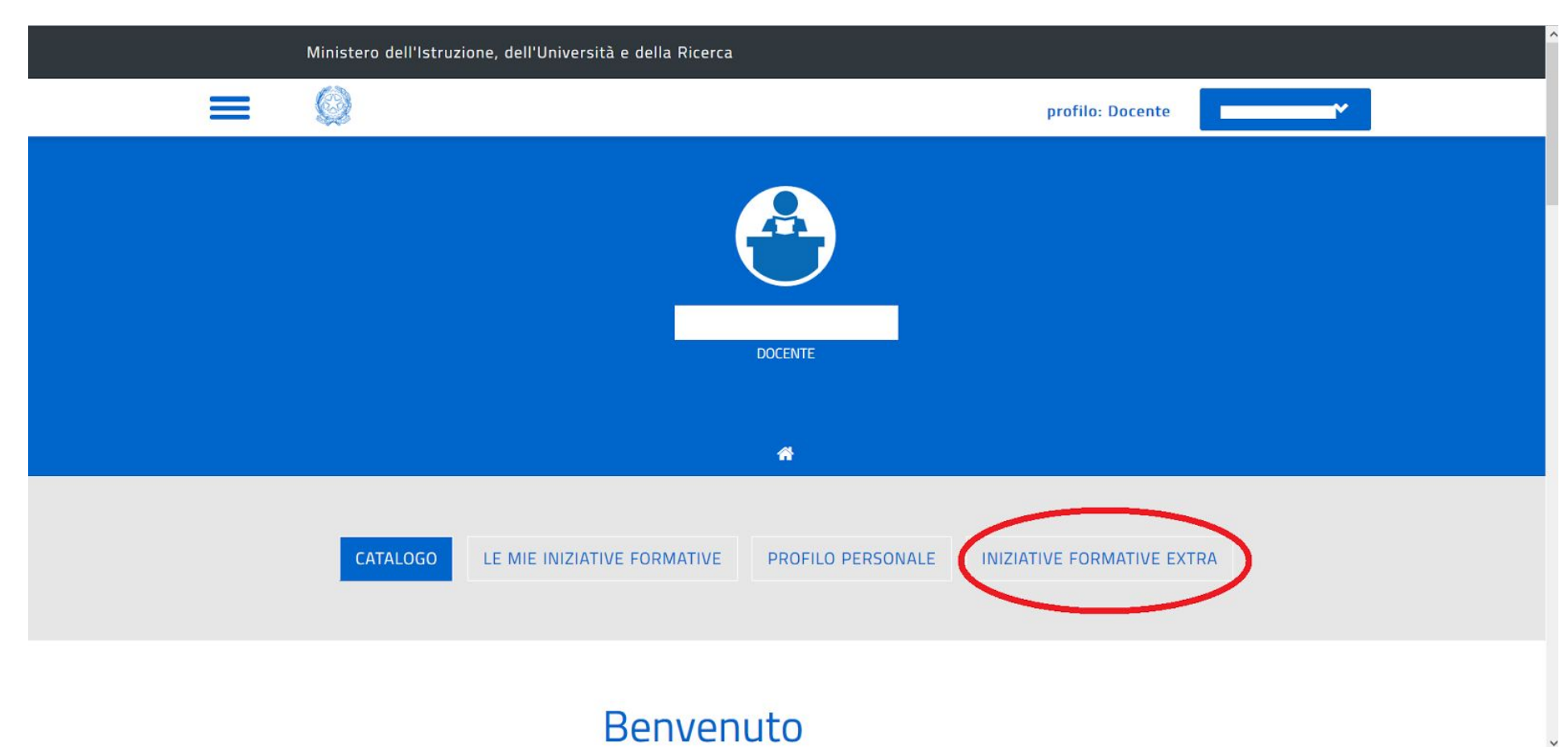

3. Effettuato l'accesso sulla Piattaforma S.O.F.I.A. andare nella sezione **INIZIATIVE FORMATIVE EXTRA**:

## 4. Selezionare **NUOVA INIZIATIVA FORMATIVA** in basso a sinistra e compilare i campi come segue:

| ( I https://governance.pubblica.istruzione.it/PDGF/priva | te/docenteGestioneCorsiExtra                                  | C Q Cerca            | ☆ 🗎 🖡 🎓 🖾 😤 🚍                         |
|----------------------------------------------------------|---------------------------------------------------------------|----------------------|---------------------------------------|
| Ministero dell'Is                                        | truzione, dell'Università e della Ricerca                     |                      |                                       |
|                                                          |                                                               | profilo: Docente     | · · · · · · · · · · · · · · · · · · · |
|                                                          | NIZIATIVA FORI<br>PIATTAF                                     | MATIVA EXTRA<br>ORMA |                                       |
|                                                          | 🎢 / Iniziativa Formativa                                      | Extra Piattaforma    |                                       |
| Soggetto erogatore<br>Denominazione<br>Soggetto:         | I.I.S.S. "A. Volta - G. De Gemmis"                            |                      |                                       |
| Iniziativa Formativa                                     |                                                               |                      |                                       |
| Titolo:                                                  | Competenze digitali e nuovi ambienti per l'apprendimento: "Go | oogle Classroom"     |                                       |
| A.S.Svolgimento:                                         | 2016 / 2017                                                   |                      |                                       |
| Durata (ore):                                            | 25                                                            |                      |                                       |

Denominazione Soggetto: I.I.S.S. "A. Volta - G. De Gemmis"

**Titolo**: Competenze digitali e nuovi ambienti per l'apprendimento: "Google Classroom"

**A.S. Svolgimento**: 2016/2017

Durata (ore): 25

| ( ) A https://governance.pubblica.istruzione.it/PDGF/priv | vate/docenteGestioneCorsiExtra                                                                                                    | C Q Cerca                                                                                                    | ☆□       | + | â | <b>V</b> | ≈ ≡ |
|-----------------------------------------------------------|----------------------------------------------------------------------------------------------------|----------------------------------------------------------------------------------------------------|----------|---|---|----------|-----|
| Ministero dell'                                           | Istruzione, dell'Università e della Ricerca                                                                                                    |                                                                                                    |          |   |   |          |     |
|                                                           |                                                                                                    | profilo: Docente                                                                                                    | <b>*</b> |   |   |          |     |
| Ambiti Formativi 3                                        | Ambiti Specifici      Educazione alla cultura economica     Bisogni individuali e sociali dello studente     Alternanza scuola-lavoro     Dialogo interculturale e interreligioso     Conoscenza e rispetto della realta' naturale e ambientale     Sviluppo della cultura digitale ed educazione ai media     Didattica singole discipline previste dagli ordinamenti Ambiti Trasversali | <ul> <li>Orientamento e Dispersione scolastica</li> <li>Problemi della valutazione individuale e di sistema</li> <li>Inclusione scolastica e sociale</li> <li>Gestione della classe e problematiche relazionali</li> <li>Tutela della salute e sicurezza nei luoghi di lavoro</li> <li>Cittadinanza attiva e legalita'</li> </ul> |          |   |   |          |     |
| Eventuali competenze in<br>uscita:                        | <ul> <li>□ Didattica e metodologie</li> <li>☑ Innovazione didattica e didattica digitale</li> <li>□ Gli apprendimenti</li> </ul>                                                                                                    | ☐ Metodologie e attività laboratoriali<br>☐ Didattica per competenze e competenze trasversali                                                                                                    | ł        |   |   |          | ~   |
| Data Svolgimento Dal:                                     | 09/06/2017 A                                                                                                    | l: 30/06/2017                                                                                                    |          |   |   |          | ^   |

Ambiti Formativi: Innovazione didattica e didattica digitale

Data Svolgimento Dal: 09/06/2017 Al 30/06/2017

| https://governance.pubblica.istruzione.it/PDGF/priva | te/docenteGestioneCorsiExtra                                                                        | C                                                       | Q Cerca          | ☆ 自 | + ∩ | ◙ |  |
|------------------------------------------------------|----------------------------------------------------------------------------------------------------|---------------------------------------------------------|------------------|-----|-----|---|--|
| Ministero dell'Is                                    | truzione, dell'Università e della Ric                                                               | erca                                                    |                  |     |     |   |  |
|                                                      |                                                                                                    |                                                         | profilo: Docente | ~   |     |   |  |
| Modalità di erogazione:                              | <ul> <li>✓ Aula- Lezioni Frontali</li> <li>✓ Laboratori</li> <li>Webinar</li> <li>altro:</li> </ul> | ☑ Aula - Lavori di<br>□ E-learning<br>□ Mista (blended) | Gruppo           |     |     |   |  |
| Luogo Svolgimento                                    |                                                                                                    |                                                         |                  |     |     |   |  |
| Indirizzo:                                           | Via G. Matteotti n. 197                                                                             |                                                         |                  |     |     |   |  |
| Provincia:                                           | BA Comune:                                                                                          | BITONTO                                                 | Cap: 70032       |     |     |   |  |
|                                                      |                                                                                                    |                                                         |                  |     |     |   |  |

Modalità di erogazione: Aula-Lezioni Frontali, Laboratori e Aula-Lavori di Gruppo

Luogo di Svolgimento:

Indirizzo: Via G. Matteotti n. 197

Provincia: BA

Comune: BITONTO

**CAP**: 70032

5. Cliccare su **CARICA** e selezionare l'attestato digitalizzato in formato pdf. Per completare l'acquisizione dell'iniziativa formativa cliccare su **SALVA**:

| File<br>Attestato di<br>partecipazione     |                          | VISUALIZZA 👁      |                                |
|--------------------------------------------|--------------------------|-------------------|--------------------------------|
| SALVA ESCI                                 |                          |                   |                                |
| MINISTERO DELL'ISTR<br>DELL'UNIVERSITÀ e D | RUZIONE,<br>ELLA RICERCA |                   |                                |
| Tutti i diritti riservati 2016             |                          | Accessibilită - N | lote legali - Privacγ - Indice |

## Seguendo gli stessi passaggi è possibile caricare ulteriori attestati formativi conseguiti negli anni scolastici precedenti.